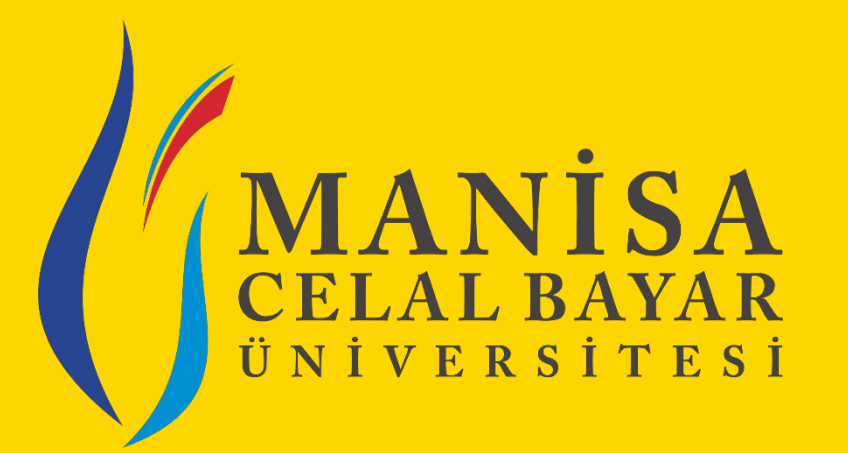

# «Sistem Kullanımı – Büro Kullanıcıları»

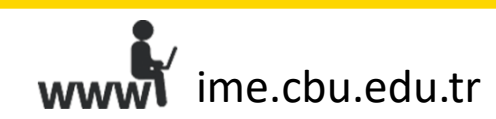

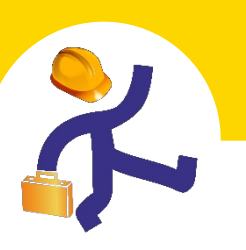

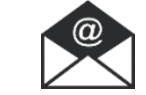

### «Fima Yönetimi» Sekmesiyle Yapılabilecek İşlemler

UBS>İşletmede Mesleki Eğitim >Firma Yönetimi

Yeni firma kaydı oluşturabilirsiniz.

2

Firmaların bilgilerini güncelleyebilirsiniz.

Filtreleme seçeneklerini kullanarak, sistemde kayıtlı tüm firmalara ulaşabilirsiniz.

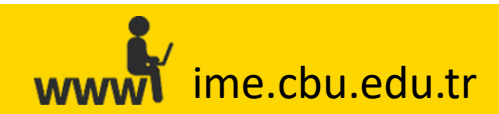

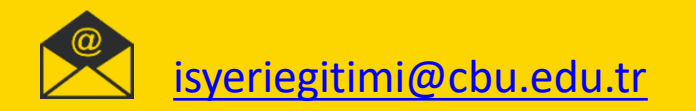

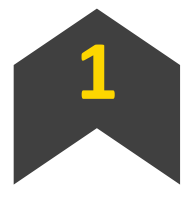

Yeni firma kaydı oluşturabilirsiniz.

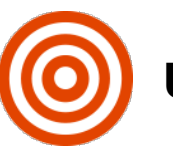

#### UBS>İşletmede Mesleki Eğitim >Firma Yönetimi >Yeni Firma Ekle

| irma Yönetimi<br>na Sayfa 🔸 Firma Yönetimi |                        |                 |                   |                     |                               |                                  |
|--------------------------------------------|------------------------|-----------------|-------------------|---------------------|-------------------------------|----------------------------------|
| # Firmalar                                 |                        |                 |                   |                     |                               |                                  |
| Yeni Firma Ekle                            |                        |                 |                   |                     |                               |                                  |
| Firma Adı                                  | Sektör Seçiniz         | İl Seçiniz 🔹    |                   |                     | Onay Durumunu Seçiniz 🔹       | <b>T</b> Filtrele                |
| Firma Adı                                  | Sektör                 | Bulunduğu Şehir | Onaylayan         | Onay Tarihi         | Onay Durumu                   |                                  |
|                                            | FİNANS-YATIRIM-SİGORTA | İZMİR           | Murat Can Başaran | 04.07.2018 10:12:22 | <ul> <li>Onaylandı</li> </ul> | 🕰 İşlemler 👻                     |
|                                            | ÎNŞAAT                 | KONYA           | Özgür Hakan ÇAVUŞ | 29.06.2018 17:03:42 | 🗸 Onaylandı                   | 🕫 İşlemler 👻                     |
|                                            | Diger                  | KÜTAHYA         | Mine UZUN ÇAM     | 26.06.2018 13:00:25 | 🗸 Onaylandı                   | <b>o</b> ¢ işlemler <del>↓</del> |
|                                            | PLASTİK SANAYİ         | İZMİR           | Murat Can Başaran | 18.06.2018 08:34:10 | 🗸 Onaylandı                   | <b>0</b> ¢ İşlemler ▼            |
|                                            | SAĞLIK                 | İSTANBUL        | Murat Can Başaran | 12.06.2018 08:30:41 | 🗸 Onaylandı                   | <b>o</b> ¢ İşlemler ▼            |
|                                            | KAGIT-SELULOZ SANAYİ   | İZMİR           | Murat Can Başaran | 11.06.2018 15:07:24 | 🗸 Onaylandı                   | ¤¦şlemler →                      |
| 1 2                                        | 3 4 5 6 7 8 9 10       | → → 452 sayfa   | a (2708 kayıt)    |                     |                               |                                  |
|                                            |                        |                 |                   |                     |                               |                                  |

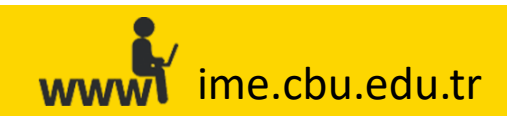

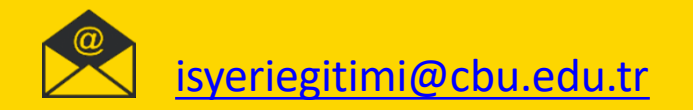

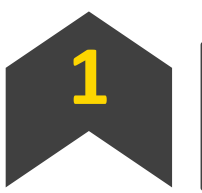

#### Yeni firma kaydı oluşturabilirsiniz.

| Firma Bilgisi Düzenle       ×         iş Yeri Adı : | İş Yeri Çalışan Bilgileri : ** Öğrenci yerleştirmelerinde dikkate alınacaktır         Bilgisayar Mühendisi       İktisatçı         Elektrik Elektronik Mühendisi       İşletmeci         Makine Mühendisi       Kamu Yöneticisi         Endüstri Mühendisi       Maliyeci         Mekatronik Mühendisi       Siyaset Bilimci         Gıda Mühendisi       Lisans Mezunu (Diğer Sosyal Bilimler)         Yazılım Mühendisi       Metalurji ve Malzeme Mühendisi         Metalurji ve Malzeme Mühendisi       Mühendis |
|-----------------------------------------------------|----------------------------------------------------------------------------------------------------|
| Web Site Adresi : Vergi No :                        | Ücret İmkanı :       Var       Yok         Servis İmkanı :       Var       Yok         Yemek İmkanı :       Var       Yok         İl:       İlçe :                                                                                                    |
| İşyeri Türü :<br>Özel Sektör Kamu<br>Sektör :       | il Seçiniz   Detaylı Adres :                                                                                                    |
| Sektör Seçiniz 🔹                                    | GSM : ** Sisteme giriş bilgilerinizin ve bütün bilgilendirmelerin iletilmesi için kullanılacaktır<br>05554443322                                                                                                    |
| iş Yeri Faaliyet Alanları :                         | Telefon :                                                                                                    |
|                                                     | 02361112233                                                                                                    |
| Çalışan Sayısı :                                    |                                                                                                    |
|                                                     | Firma Kaydını Tamamla                                                                                                    |

Ŵ

Kayıt işlemi sonrasında firma yetkilisine **«Kullanıcı Adı»** ve **«Şifre»** SMS ile gönderilecek olmasından dolayı, **«Kurumsal E-Posta Adresi»** ve **«GSM(Cep Telefonu)»** bilgisinin doğru girilmesine lütfen dikkat ediniz.

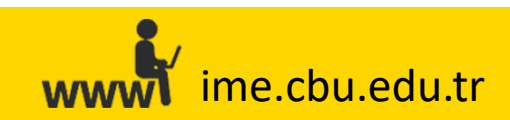

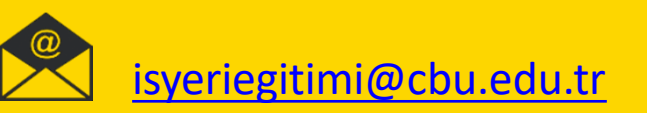

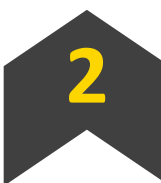

Firmaların bilgilerini güncelleyebilirsiniz.

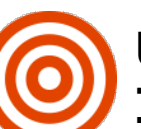

UBS>İşletmede Mesleki Eğitim >Firma Yönetimi >«Firma Adı» alanından Firmanın filtrelenmesi > İşlemler >Görüntüle/Düzenle (Firma Bilgisi Düzenle)

| Firma Bilgisi Düzenle                                                                            | lş Yeri Çalışan Bilgileri : ** Öğrenci yerleştirmelerinde dikkate alınacaktır           Bilgisayar Mühendisi         İktisatçı           Z         Elektrik Elektronik Mühendisi         İşletmeci |  |  |  |  |  |  |  |  |
|--------------------------------------------------------------------------------------------------|----------------------------------------------------------------------------------------------------|--|--|--|--|--|--|--|--|
| İş Yeri Adı :                                                                                    | Makine Mühendisi     Kamu Yoneticisi     Endüstri Mühendisi     Maliyeci                                                                                                    |  |  |  |  |  |  |  |  |
| SEH                                                                                              | Mekatronik Mühendisi     Siyaset Bilimci     Gida Mühendisi     Lisans Mezunu (Diğer Sosval Bilimler)                                                                                              |  |  |  |  |  |  |  |  |
| Kurumsal E-Posta Adresi : ** Sisteme giriş işleminde kullanacağınız "Kullanıcı Adı"nız olacaktır | ☐ Yazılım Mühendisi<br>☑ İnşaat Mühendisi                                                                                                    |  |  |  |  |  |  |  |  |
| bilgi                                                                                            | Metalurji ve Malzeme Mühendisi     Mühendis()                                                                                                    |  |  |  |  |  |  |  |  |
| Web Site Adresi :                                                                                |                                                                                                    |  |  |  |  |  |  |  |  |
| www.se Git                                                                                       | Ūcret İmkanı : O Var O Yok<br>Servis İmkanı : O Var O Yok                                                                                                    |  |  |  |  |  |  |  |  |
| Vergi No :                                                                                       | Yemek Imkanı : Var Var                                                                                                    |  |  |  |  |  |  |  |  |
| 75                                                                                               | it: liçe :                                                                                                    |  |  |  |  |  |  |  |  |
| İsveri Türü :                                                                                    | KONYA • SELÇUKLU •                                                                                                    |  |  |  |  |  |  |  |  |
| Özel Sektör O Kamu                                                                               | Detaylı Adres :                                                                                                    |  |  |  |  |  |  |  |  |
| Sektör :                                                                                         | 250 - ## Sistema aldir bilallarininia ya bilitika bilallandirmalarin ilatilmari ida kullandaraktor                                                                                                 |  |  |  |  |  |  |  |  |
| İNŞAAT                                                                                           |                                                                                                    |  |  |  |  |  |  |  |  |
| İş Yeri Faaliyet Alanları :                                                                      | Telefon :                                                                                                    |  |  |  |  |  |  |  |  |
| yapı denetim                                                                                     | 033                                                                                                    |  |  |  |  |  |  |  |  |
|                                                                                                  | 🔏 İş Yeri Yetkilisi :                                                                                                    |  |  |  |  |  |  |  |  |
| Çalışan Sayısı :                                                                                 | SE                                                                                                    |  |  |  |  |  |  |  |  |
| 20                                                                                               | V Firma Kaydını Tamamla                                                                                                    |  |  |  |  |  |  |  |  |

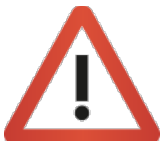

Gerekli bilgi güncellemelerinitamamladıktan sonra **«Firma Kaydını Tamamla»** butonuna basılmaması durumunda yapmış olduğunuz değişiklikler sisteme yansımayacaktır.

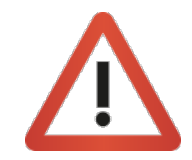

«Kurumsal E-Posta Adresi» veya «cep telefonunda» güncelleme yapılması durumunda, ilgili firma kullanıcısının «ime.cbu.edu.tr» adresi üzerinden «Şifremi Unuttum» seçeneği ile yeni şifre talebinde bulunması gerektiğini hatırlatınız.

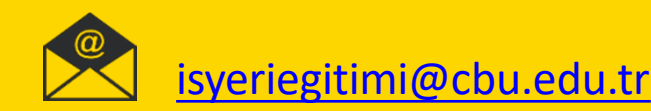

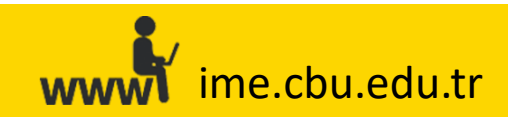

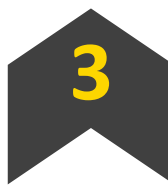

Filtreleme seçeneklerini kullanarak, sistemde kayıtlı tüm firmalara ulaşabilirsiniz.

| Firmalar  |                        |                 |                   |                     |                               |                        |
|-----------|------------------------|-----------------|-------------------|---------------------|-------------------------------|------------------------|
|           |                        |                 |                   |                     |                               |                        |
| Firma Adı | Sektör Seçiniz         | İl Seçiniz 🔹    |                   |                     | Onay Durumunu Seçiniz 🔹       | <b>T</b> Filtrele      |
| Firma Adı | Sektör                 | Bulunduğu Şehir | Onaylayan         | Onay Tarihi         | Onay Durumu                   |                        |
|           | FİNANS-YATIRIM-SİGORTA | İZMİR           | Murat Can Başaran | 04.07.2018 10:12:22 | 🗸 Onaylandı                   | 📽 İşlemler 👻           |
|           | İNŞAAT                 | KONYA           | Özgür Hakan ÇAVUŞ | 29.06.2018 17:03:42 | 🖌 Onaylandı                   | 📽 İşlemler 🔻           |
|           | Diger                  | КÜТАНҮА         | Mine UZUN ÇAM     | 26.06.2018 13:00:25 | 🖌 Onaylandı                   | 🕫 İşlemler 🔻           |
|           | PLASTİK SANAYİ         | İZMİR           | Murat Can Başaran | 18.06.2018 08:34:10 | 🗸 Onaylandı                   | <b>o</b> \$ İşlemler ▼ |
|           | SAĞLIK                 | İSTANBUL        | Murat Can Başaran | 12.06.2018 08:30:41 | 🗸 Onaylandı                   | 🕫 İşlemler 👻           |
|           | KAGIT-SELULOZ SANAYİ   | İZMİR           | Murat Can Başaran | 11.06.2018 15:07:24 | <ul> <li>Onaylandı</li> </ul> | 📽 İşlemler 👻           |

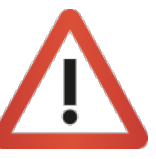

ime.cbu.edu.tr

Bilgilerine ulaşmak istediğiniz firmanın adını **«Firma Adı»** alanına yazabilir, dilerseniz de **«Sektör», «İ», «Onay Durumu»** seçeneklerini de kullanarak filtreleme işlemini gerçekleştirebilirsiniz.

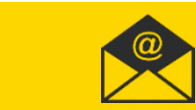

## «Büro İşlemleri» Sekmesiyle Yapılabilecek İşlemler

UBS>İşletmede Mesleki Eğitim >Büro İşlemleri

İzleyici Öğretim Elemanı atayabilirsiniz.

Öğrencilerin sigorta durumlarını düzenleyebilirsiniz.

3

Periyod düzenlemesi gerçekleştirebilirsiniz.

Filtre seçeneklerini kullanarak, öğrencilerle ilgili bilgilere ulaşabilirsiniz.

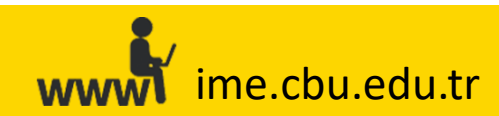

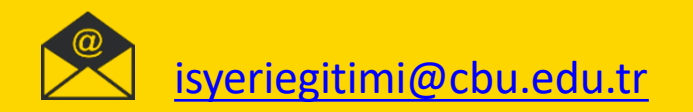

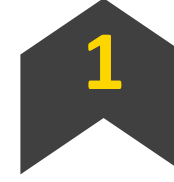

UBS>İşletmede Mesleki Eğitim >Büro İşlemleri >«İzleyici Atama İşlemleri» sayfasında kutular kullanılarak istenen Öğrenci/Öğrencilerin filtrelenmesi> İşlemler >Seçilenlere İzleyici Ata >Listeden İzleyici Öğretim Elemanı Seçilmesi >Seçilen Öğrencilere İzleyici Ata

| lpenier • 👔 Teresiden   | Aintí yil - 2017 | Periyod : Period Secinic |  |  |                                  | Bütün Öğrencher |
|-------------------------|------------------|--------------------------|--|--|----------------------------------|-----------------|
| <b>6</b>                |                  | Signifa Durumu 🔹         |  |  |                                  |                 |
|                         |                  |                          |  |  |                                  |                 |
| Ogranic Periyad Dutania |                  |                          |  |  | TURGUTLU MESLEK<br>YÜKSEKOKULU   |                 |
|                         |                  |                          |  |  | SOMA MESLEN<br>YÜKSEKONULU       |                 |
|                         |                  |                          |  |  | UYGULAMAU BLIMLER<br>YÜKSEKOKILU |                 |
|                         |                  |                          |  |  | UYOULAMAU BILMLER<br>YÜKSEKOKULU |                 |
|                         |                  |                          |  |  | SOMA MESLER<br>VÜKSEKOKULU       |                 |
|                         |                  |                          |  |  | SOMA MEELEK<br>VÜKSEKORULU       |                 |
|                         |                  |                          |  |  | TURGUTLU MESLEK<br>VÖRSERGROLU   |                 |
|                         |                  |                          |  |  | SOMA MESLEK<br>YÜKSEKOKULU       |                 |
|                         |                  |                          |  |  | SOMA MESLEK<br>YÜKSEKOKULU       |                 |
|                         |                  |                          |  |  |                                  |                 |

İzleyici Öğretim Elemanı atayabilirsiniz.

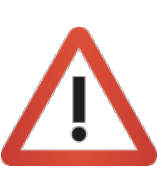

Kutular işaretlenmeden atama gerçekleştirilmek istenildiğinde sistem **«ataması yapılacak öğrenci bulunamadı»** uyarısını verecektir. Lütfen kutuları işaretleyerek işlem yapınız.

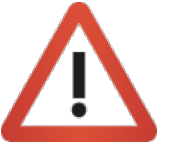

Dilerseniz, ekranın sol alt köşesinde bulunan **«Seçilenlere İzleyici Ata»** butonunu da kullanabilirsiniz.

| izleyici Atama                   | × |
|----------------------------------|---|
| Seçilen Öğrenci Sayısı :1        |   |
| Seçilen Öğrencilere İzleyici Ata |   |

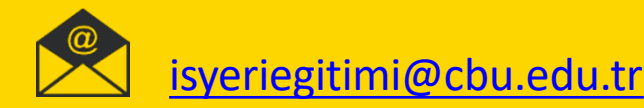

#### wwwi ime.cbu.edu.tr

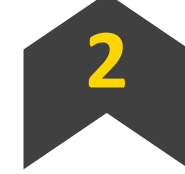

Öğrencilerin sigorta durumlarını düzenleyebilirsiniz.

) UBS>İşletmede Mesleki Eğitim >Büro İşlemleri >«İzleyici Atama İşlemleri» sayfasında kutular kullanılarak istenen Öğrenci/Öğrencilerin filtrelenmesi >İşlemler >Seçilenlere Sigorta Yap

| M Ogrencher                      |            |                          |   |            |                                             |  |                  |     |                                                     |   |
|----------------------------------|------------|--------------------------|---|------------|---------------------------------------------|--|------------------|-----|-----------------------------------------------------|---|
| Ciperiar •                       | AND VIC 20 | Periyod : Period Seginia |   |            |                                             |  | Büsün Öğrenciler |     |                                                     |   |
| + Section and Section 1          |            | Signita Daruma           |   |            |                                             |  |                  | Q.4 |                                                     |   |
| a Sec <mark>ula</mark> r Sectors | Adi        |                          |   |            |                                             |  |                  |     |                                                     |   |
| EN LE DE                         |            |                          |   |            | TURGUTLU MESLEK<br>VÜKSEKOKULU              |  |                  |     |                                                     |   |
|                                  |            |                          |   |            | SOMA MESLER<br>YÜKSEKOKULU                  |  |                  |     | Closette Eldense                                    |   |
|                                  |            |                          |   |            | VYGULAMALI BLIMLER<br>YÜKSEKOKULU           |  |                  |     | Sigorta Ekieme                                      | × |
|                                  |            |                          |   |            | UYOULAMAU BILMLER<br>YÜKSEKÖKULU            |  |                  |     |                                                     |   |
|                                  |            |                          |   |            | 20MA MESLEK<br>YÜKSEKOKULU                  |  |                  |     |                                                     |   |
|                                  |            |                          |   |            | SOMA MESLEK<br>YÖKSEKORULU                  |  |                  |     |                                                     |   |
|                                  |            |                          |   |            | TURGUTLU MESLEK<br>YÖKSEROKULU              |  |                  |     | Seçilen Öğrenci Sayısı :1                           |   |
|                                  |            |                          |   |            | SOMA MESLEK<br>VÜKSEKOKULU                  |  |                  |     |                                                     |   |
|                                  |            |                          |   |            | SOMA MESIEK<br>YÜKSEKOKULU                  |  |                  |     | Seçilen öğrencilere sigorta yapmak istiyor musunuz? |   |
|                                  |            |                          |   |            | MANISA TEKNIK BILMLER<br>MESLEK YÖKSEKOKULU |  |                  |     |                                                     |   |
|                                  |            |                          | 2 | 8 9 10 H H |                                             |  |                  |     | 🗸 Evet 🗶 Hayı                                       | r |
| A September Stager A             |            |                          |   |            |                                             |  |                  |     |                                                     |   |

Kutuları kullanarak dilediğiniz kadar öğrenci için tek seferde sigorta işlemi gerçekleştirebilirsiniz.

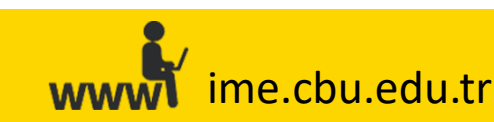

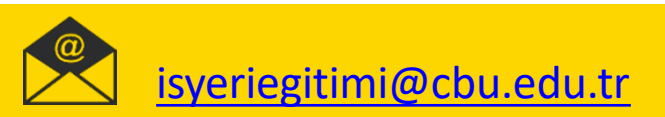

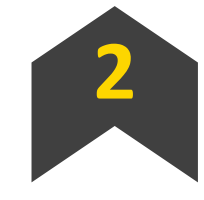

Öğrencilerin sigorta durumlarını düzenleyebilirsiniz.

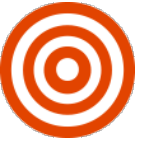

UBS>İşletmede Mesleki Eğitim >Büro İşlemleri >«İzleyici Atama İşlemleri» sayfasında kutular kullanılarak istenen Öğrenci/Öğrencilerin filtrelenmesi >İşlemler >Seçilenlerin Sigortasını Kaldır

| Ogrencler                 |                  |                       |  |            |                                             |  |                |     |
|---------------------------|------------------|-----------------------|--|------------|---------------------------------------------|--|----------------|-----|
| et lyteriler + 👔 Teach Ma | Aktif yit : 2017 | Periyod Period Secula |  |            |                                             |  | Bisin Oğrencik | • • |
|                           | 1                | Signita Daruma        |  |            |                                             |  |                |     |
|                           | Ad               |                       |  |            |                                             |  |                |     |
| NILL ME                   |                  |                       |  |            | TURGUTLU MESLEK<br>VÜKSEKORULU              |  |                |     |
|                           |                  |                       |  |            | SOMA SIESLER<br>YÜKSEKOKULU                 |  |                |     |
|                           |                  |                       |  |            | OVGULAMAU BLIMLER<br>YÜKSEKOKULU            |  |                |     |
|                           |                  |                       |  |            | UYQULAMAU BILIMLER<br>YUKSEKOKULU           |  |                |     |
|                           |                  |                       |  |            | SOMA MESLER<br>VÜKSEKORULU                  |  |                |     |
|                           |                  |                       |  |            | SOMA MESLEK<br>VÜKSEKOKULU                  |  |                |     |
|                           |                  |                       |  |            | TURGUTLU MESLAK.<br>YÜKSEKOKULU             |  |                |     |
|                           |                  |                       |  |            | SOMA MESLEK<br>VÜKSEKOKULU                  |  |                |     |
|                           |                  |                       |  |            | SOMA MESLEK<br>YÜKSEKOKULU                  |  |                |     |
|                           |                  |                       |  |            | MANISA TEKNIK BILMLER<br>MESLER YÜKSEKOKULU |  |                |     |
|                           |                  |                       |  | 8 9 10 H H |                                             |  |                |     |
| Legionera Liegitt Ata     |                  |                       |  |            |                                             |  |                |     |

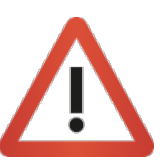

Kutuları kullanarak dilediğiniz kadar öğrenci için tek seferde sigorta iptal işlemi gerçekleştirebilirsiniz.

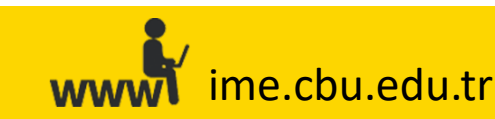

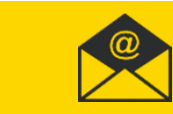

Hayı

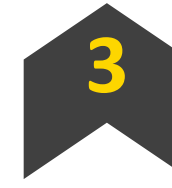

UBS >İşletmede Mesleki Eğitim >Büro İşlemleri >«İzleyici Atama İşlemleri» sayfasında kutular kullanılarak istenen Öğrenci/Öğrencilerin filtrelenmesi >İşlemler >Öğrenci Periyod Düzenle > Öğrencinin Periyodunun Seçilmesi

Periyod düzenlemesi gerçekleştirebilirsiniz.

| M Ogrencler                |                |                        |                |  |                                             |  |                  |                                                                                |
|----------------------------|----------------|------------------------|----------------|--|---------------------------------------------|--|------------------|--------------------------------------------------------------------------------|
| et iperiar v 👔 Tasse Ass   | AUDEVIL-2017 A | riyod : Period Seçinia |                |  |                                             |  | Büsün Öğrenciler | Öğrenci Periyod Düzenleme ×                                                    |
| Seçlerlere breşkti Ata     |                |                        |                |  |                                             |  |                  |                                                                                |
| Congresser Supervise Salar |                | Signeta Duruma         | Baglama Tarihi |  |                                             |  |                  |                                                                                |
| Content Peryod Dimerie     |                |                        |                |  | TURGUTLU MESLEK<br>VÜKSEKORULU              |  |                  | Seçilen periyod ve periyodun başlangıç tarihi seçilen öğrencilere atanacaktır. |
|                            |                |                        |                |  | SOMA MESLER<br>YÜKSEKOKULU                  |  |                  |                                                                                |
|                            |                |                        |                |  | OYGULAMAU BLIMLER<br>YÜKSEKOKULU            |  |                  | Seçilen Öğrenci Sayısı :1                                                      |
|                            |                |                        |                |  | UYOULAMAU BEMIER<br>YÜKSERORULU             |  |                  |                                                                                |
|                            |                |                        |                |  | SDHA MESLEK<br>YÜKSEKOKULU                  |  |                  |                                                                                |
|                            |                |                        |                |  | SOMA MEELEK<br>VOKSEKORULU                  |  |                  | Periyod Seçiniz 👻                                                              |
|                            |                |                        |                |  | TURGUTLU MESLEK<br>YÖKSENDINULU             |  |                  |                                                                                |
|                            |                |                        |                |  | SOMA MESLEK<br>VÜKSEKOKULU                  |  |                  | Başlama Tarihi                                                                 |
|                            |                |                        |                |  | SOMA MESLEK<br>VÜKSEKOKULU                  |  |                  |                                                                                |
|                            |                |                        |                |  | MANISA TEKNIK BILMLER<br>MESLEK YÖKSEKOKULU |  |                  |                                                                                |
|                            |                |                        | 1              |  |                                             |  |                  |                                                                                |
| La Sacharina Shajati Ata   |                |                        |                |  |                                             |  |                  |                                                                                |

Kutuları kullanarak dilediğiniz kadar öğrenci için tek seferde periyod seçme işlemi gerçekleştirebilirsiniz.

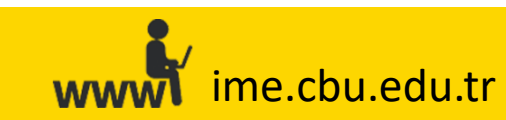

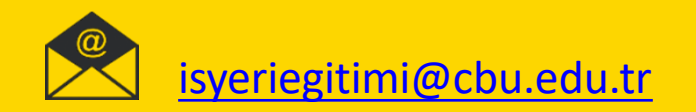

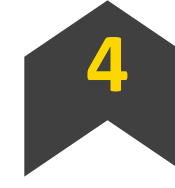

Filtre seçeneklerini kullanarak, öğrencilerle ilgili bilgilere ulaşabilirsiniz.

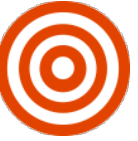

Bilgisi istenilen öğrencinin Adı, numarası veya soyadının girilmesi >Ara >Excele Aktar (Rapor çekmek ve öğrencinin Puantaj bilgilerinin öğrenilmek istenmesi durumunda)

| İzleyici A1<br>Ana Sayfa → | leyici Atama İşlemleri<br><sup>Ia Sayfa</sup> > İzleyici Atama İşlemleri |     |        |                |                |           |    |      |             |               |              |                |      |  |  |
|----------------------------|--------------------------------------------------------------------------|-----|--------|----------------|----------------|-----------|----|------|-------------|---------------|--------------|----------------|------|--|--|
| 🐸 Öğren<br>📽 İşler         |                                                                          |     |        |                |                |           |    |      |             |               |              |                |      |  |  |
|                            | Öğrenci No                                                               | Adı | Soyadı | Sigorta Du 🔻   | Başlama Tarih  | Firma Adı | il | İlçe | Okul Adı    | Birim Adı     | İzleyici Adı | İzleyici Soyad | Q Ar |  |  |
|                            | Öğrenci No                                                               | Adı | Soyadı | Sigorta Durumu | Başlama Tarihi | Firma     | il | İlçe | Dersi Okulu | Dersin Birimi | İzleyic      | i Adı Soyadı   |      |  |  |

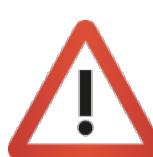

Ulaşmak istediğiniz spesifik öğrenci veya öğrenci grubu bulunması durumunda **«Öğrenci Numarası», «Sigorta Durumu», «Başlama Tarihi», «Firma Adı», «İl», «İlçe», «Okul Adı», «Birim Adı»** ve **«İzleyici Öğretim Elemanı Adı Soyadı»** seçeneklerini kullanabilirsiniz.

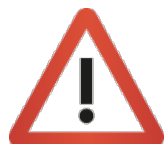

Ekranda gözüken bilgiler ile **öğrencinin devam durumuna (Puantaj)** ulaşmak için **«Excele Aktar»** butonuna basarak ilgili rapor içerisinde görüntüleyebilirsiniz.

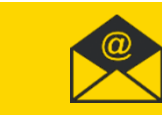

#### Sık Karşılaşılan Durumlar

#### Firmalara Kullanıcı Adı ve Şifrenin Ulaşmaması:

Firmaların ilk Kayıt esnasında firmaya ait olan cep telefonunun hatalı girilmesi sonucunda firmaya **«Kullanıcı Adı (sistemdeki Kurumsal E-Posta Adresi)» ve «Şiire»**ulaşmama durumudur. Firmanın cep telefonunun güncellenmesi gerekmektedir. Bilgiler güncellendikten\* sonra firmadan **«ime.cbu.edu.tr»** adresi üzerinden yeni şifre talebinde bulunması gerektiği belirtilmelidir.

\*Bilgilerin öğrenci tarafından değiştirtilmesini önlemek için, öğrenciden sorumlu olan Eğitici Personel'in kurumsal e-posta adresi üzerinden hangi bilgilerin güncellenmesi isteniyorsa o bilgiler için talep/onay alabilirsiniz.

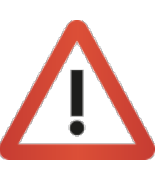

Vize/Final ve kayıtlanma gibi SMS hizmetinin yoğun kullanıldığı dönemlerde SMS'lerin ulaşma süresi uzamaktadır. Firmalar dilerlerse sistemin belirttiği zaman aralığında yeni şifre talebinde bulunabilecekleri belirtilebilir.

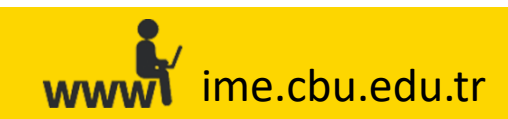

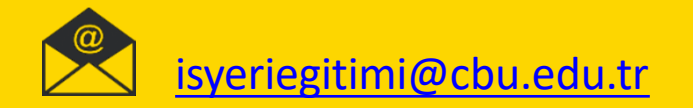

#### Sık Karşılaşılan Durumlar

ime.cbu.edu.tr

<u>«Firma Girişi» esnasında karşılaşılan «Kullanıcı Adı –Şifre Hatası» ve «Bilinmeyen Kullanıcı» hatası :</u>

1) Eğer firma kullanıcı adı veya şifresini hatalı giriyorsa,

2)Firmalar bazen birden fazla firma kaydı oluşturabilmektedir. (Örnek: XYZ İnşaat A.Ş. ve XYZ İnşaat a.ş. vb. aynı karakterlerden oluşmayan tanımlamalarla). Ancak, ilk oluşturdukları firma kaydının kullanıcı bilgilerini, (Kullanıcı Adı ve Şifre) son oluşturdukları firma kaydının kullanıcı bilgilerine veya ikinci firma kaydının kullanıcı bilgilerini, ilk açtıkları firma kaydının kullanıcı bilgilerine girmeye çalışmaktadırlar. Bu durumda, sisteme giriş yapmak istediklerinde kullanıcı adı veya şifre hatası almaktadırlar.

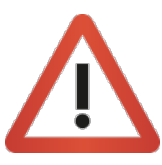

**«Firma Yönetimi»** ekranından firmanın kullanıcı bilgilerini (kurumsal e-posta adresi ve cep telefonu) güncelleyebilirsiniz. Güncelleme işlemi sonrasında firmadan **«Şifremi Unuttum»** butonuna basarak **yeni şifre talebinde bulunmasını** rica ediniz.

Firmanın kullanmak istediği asıl firma kaydının dışında kalan firma kayıtlarını **«Firma Yönetimi >Firma Kaydının** Firma Adı Alanına Yazılması >Filtrele >İşlemler >Başvuruyu Si</mark>>>adımlarını takip ederek sistemden kalıcı olarak silebilirsiniz.

\*Bu işlem, üzerinde öğrenci bulunmayan firma kayıtları ve talepleri için uygulanmaktadır. Üzerinde öğrenci veya talep bulunan firma kayıtlarının birleştirilmesini isteyen firmalar için <u>isyeriegitimi@cbu.edu.tr</u>adresi üzerinden iletişime geçebilirsiniz.

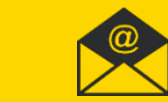

#### Sık Karşılaşılan Durumlar

İşe başlama periyodunun yanlış girilmesi sonucu son aydaki puantajın eksik görülmesi

Öğrencinin periyodunun yanlış düzenlenmesi durumunda, **«Puantaj»** ekranındaki bitiş tarihifarklı gözükecektir. Bunun sonucunda, firma veya İzleyici Öğretim Elemanı'nın, öğrencinin eğitim döneminin son ayı içerisindeki takvimin eksik/fazla görülmesine neden olacaktır.

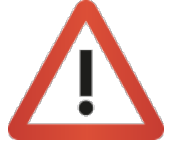

Örnek: 19 Mart'ta (2. Periyod) başlayan bir öğrenci 5 Mart'ta (1.Periyod) başlamış gibi girilirse, Haziran ayı Puantaj sayfası 29 Haziran'a kadar açık olması gerekirken 15 Haziran'a kadar açık olacaktır. Bu durumda, firmalar eksik gözüken gün sayısı kadar öğrencinin firmada çalışmasını istemektedir ve öğrencilerle firmalar karşı karşıya kalmaktadır.

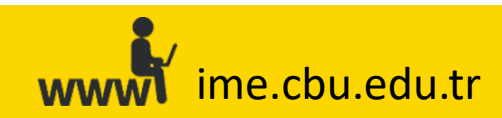

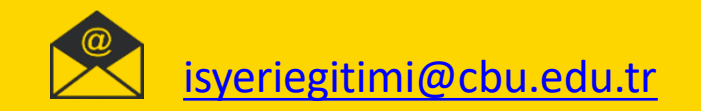

#### Sık Karşılaşılan Durumlar

#### Öğrencilerin Sistemde Görünmemesi:

1) «Büro İşlemleri» ekranında öğrencilerinizin tamamını veya bir kısmını göremeyebilirsiniz. Eğer «Büro İşlemleri» ekranına öğrencilerin ders seçim döneminden önce bakmaktaysanız veya öğrenci herhangi bir firma tarafından «Bireysel Öğrenci Talebi» yöntemiyle talep edilmemiş ise, ilgili öğrenci/öğrenciler ders seçim döneminde «İşletmede Mesleki Eğitim» dersini seçene kadar ilgili ekranda gözükmeyecektir.

2) Öğrencilerin UBS sisteminde **«İntöm Müfredatı»**nın veya **«sondönemde»** oldukları bilgisinin girilmemiş/seçilmemiş olması, \*Gerekli düzeltmeler/kontroller Öğrenci İşleri tarafından yapıldıktan sonra, ilgili öğrenci/öğrencilerin sistemde görünebilmesi için tarafımıza bildirilmesi gerekmektedir.

3) Herhangi bir öğrencinin **«Onay Bekliyor»** aşamasında kalması durumunda veya herhangi bir firmaya yerleştirilmemesi durumunda, Öğrenci İşleri yetkilisi **«Büro İşlemleri»** ekranında, Koordinatör **«Öğrenci Atama»** ekranında, İzleyici Öğretim Elemanı **«Öğrenciler»** ekranında, firma ise **«Yerleştirilen Öğrenciler»** ekranında öğrenci/öğrencileri göremeyecektir. İlgili öğrenci/öğrencilerin koordinatör tarafından onaylanması veya bir firmaya yerleştirilmesi gerekmektedir.

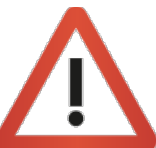

Öğrencinin sistemde görünmemesi durumunda **«Firma Yerleştirmeleri», «Puantaj» ve «Değerlendirme»** işlemleri yapılamayacaktır.

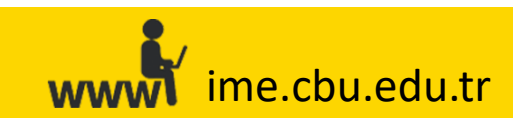

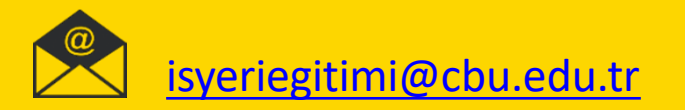

### Sık Karşılaşılan Durumlar

#### Öğrencilerin Sistemde Görünmemesi:

**4)** Firmalarımız sisteme giriş yaparken hata almaları sonucunda (kullanıcı adı veya şifreyi hatırlamama veya harfi harfine girilmemesi), aynı firma kayıtları için farklı kurumsal e-posta adresleriyle birden fazla firma kaydı oluşturmakta veya firmaları için talep ettikleri öğrenci sayısı kadar firma kaydı oluşturma eğiliminde bulunmaktadırlar. Bu durumda, **mükerrer firma kayıtlarından kaynaklanan** problemler ortaya çıkmaktadır. Bu durumun sonucunda en çok karşılaşılan problem, bir firmanın birden fazla kayıt açıp, tüm talep ve öğrenci yerleştirme işlemleri bu ilk kaydı üzerinden gerçekleştirildikten sonra öğrencinin puantaj veya değerlendirme dönemleri geldiğinde daha önce açmış olduğu firma kaydına girmek yerine en son açtığı firma kaydının kullanıcı bilgileri ile sisteme giriş yapmaya çalışmasıdır. Firma en son açmış olduğu firma kaydının bilgileri ile sisteme giriş yaptığında **«Yerleştirilen Öğrenciler»** ekranında herhangi bir öğrenci görememektedir. Dolayısıyla, sistemde hata olduğunu veya koordinatör tarafından eksik/yanlış işlem yapıldığını düşünmektedir.

Bu durumun gerçekleşmemesi için, **koordinatörlerimizin ve/veya izleyici öğretim elemanlarımızın, firma kayıtlarını onaylama işlemi** öncesinde, firmanın mükerrer kayıt oluşturup oluşturmadıklarını kontrol etmeleri gerekmektedir. Firmanın kullanmak istediği asıl firma kaydının dışında kalan firma kayıtlarını «Firma Yönetimi >Firma Kaydının Firma Adı Alanına Yazılması >Filtrele >İşlemler >Başvuruyu Si» adımlarını takip ederek, sistemden kalıcı olarak silmeleri ileride öğrencileri için yapılacak işlemler esnasında doğabilecek problemleri engelleyecektir.

\*Bu işlem, üzerinde öğrenci bulunmayan firma kayıtları ve talepleri için uygulanmaktadır. Üzerinde öğrenci veya talep bulunan firma kayıtlarının birleştirilmesini isteyen firmalar için <u>isyeriegitimi@cbu.edu.tr</u>adresi üzerinden iletişime geçebilirsiniz. \*\*Detaylı açıklama için **«Mükerrer Firma Kaydı Durumu**» bölümünü inceleyiniz.

Öğrencinin sistemde gözükmemesi durumunda «Firma Yerleştirmeleri», «Puantaj» ve «Değerlendirme» işlemleri yapılamayacaktır.

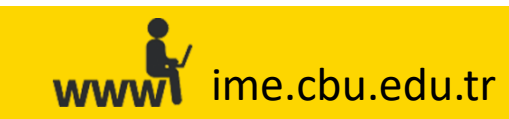

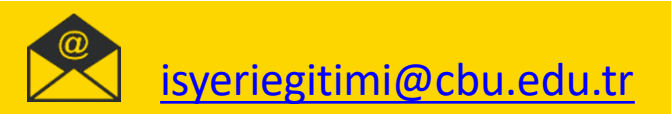

#### Sık Karşılaşılan Durumlar

#### Öğrencilerin Sistemde Görünmemesi:

**5)** «İşlemler >Seçilenleri Sigorta Yap» adımları takip edilerek, sistem üzerinden öğrencilerin sigorta durumlarının ilgililer tarafından girilmemiş olması. (İzleyici Öğretim Elemanı ve Firmaların ekranlarında gözükmez)

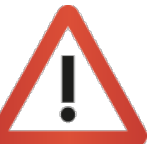

Öğrencinin sistemde gözükmemesi durumunda **«Firma Yerleştirmeleri», «Puantaj» ve «Değerlendirme»** işlemleri yapılamayacaktır.

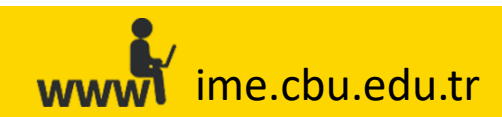

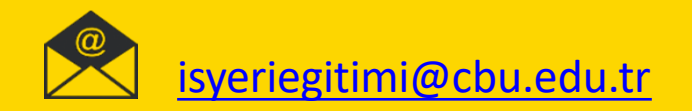

#### Sık Karşılaşılan Durumlar

#### Mükerrer Firma Kaydı Durumu sonucu, Öğrencilerin Sistemde Görünmemesi:

Eğer bir firmanın birden fazla firma kaydı varsa (mükerrer kayıt; büyük/küçük harf kullanımı, eksik karakter kullanımı vs. Örnek; "**Ş**en İnşaat» **ve** "**ş**en inşaat" adlı altında iki farklı kayıt oluşturulmuş ve bu firmanın iki farklı kullanıcı adı ve/veya şifresi vardır.) Bu ilgili firma için yapılacak öğrenci atama işlemlerinde hangi kayıt altında işlem yapıldığı son derece önemlidir. Zira, **«Şen İnşaat»** üzerinden yapılan işlemlerin sonucu **«şen insaat»** olarak giriş yapıldığında yapılan işlemler (öğrenci atama vs.) sistemde görünmeyecektir. Dolayısıyla, koordinatörlerimizin ve/veya izleyici öğretim elemanlarımızın firma kayıtlarını onaylama işlemi öncesi ve öğrenci atama işlemleri esnasında firmanın mükerrer kaydı olup olmama durumunu kontrol etmeleri son derece önemlidir.

Ancak, bazen kurum ve kuruluşlar farklı iki birime öğrenci talebi yapılabilmektedir. (Şehzadeler Belediyesi (Mali İşler), Şehzadeler Belediyesi (insan kaynakları). Bu durum mükerrer firma kaydı olarak değerlendirilmemeli, aynı kurumun farklı iki birimine öğrenci ataması olarak değerlendirilmelidir. Eğer kurumsal bir firmanın veya kamu kuruluşunun iki veya daha fazla biriminden talep geliyorsa, öncelikle, kurum veya kuruluşun adı sonra parantez içerisinde talep eden biriminin adının yazılması mükerrer kaydı engelleyeceği gibi kanşıklığı da engelleyecektir (Şehzadeler Belediyesi (Mali İşler), Şehzadeler Belediyesi (insan kaynakları).

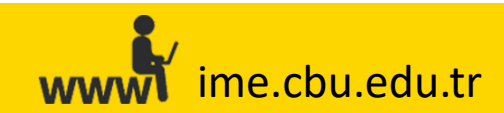

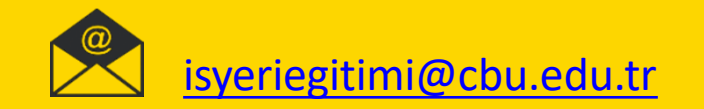

#### Sık Karşılaşılan Durumlar

Öğrencilerin Periyodunun Ters (hatalı) Girilmesi sonucu Öğrencilerin Sistemde Görünmemesi

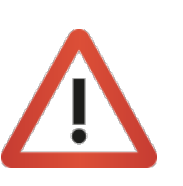

Öğrencinin periyodu yanlış düzenlenirse, **«Puantaj**» ekranındaki bitiş tarihi farklıgözükecek olmasından dolayı, firma veya İzleyici Öğretim Elemanı'nın, öğrencinin eğitim döneminin son ayı içerisindeki takvimin eksik/fazla görülmesine neden olacaktır.

Örnek: 19 Mart'ta (2. Periyod) başlayan bir öğrenci 5 Mart'ta (1.Periyod) başlamış gibi girilirse, Haziran ayı Puantaj sayfası 29 Haziran'a kadar açık olması gerekirken 15 Haziran'a kadar açık olacaktır.

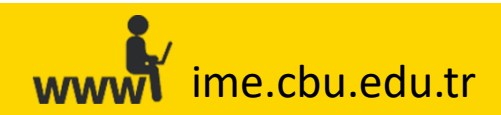

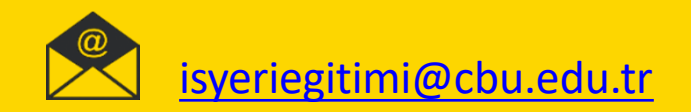